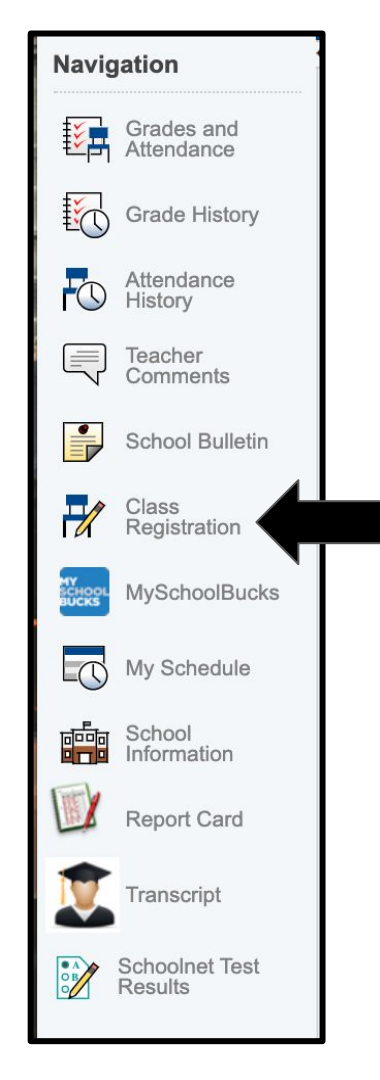

#### **Power School Course Registration Instructions**

#### **Step 1:** Log in to PowerSchool, click "Class Registration"

#### **Step 2:** View course options for each category by clicking the red pencil icon to the right

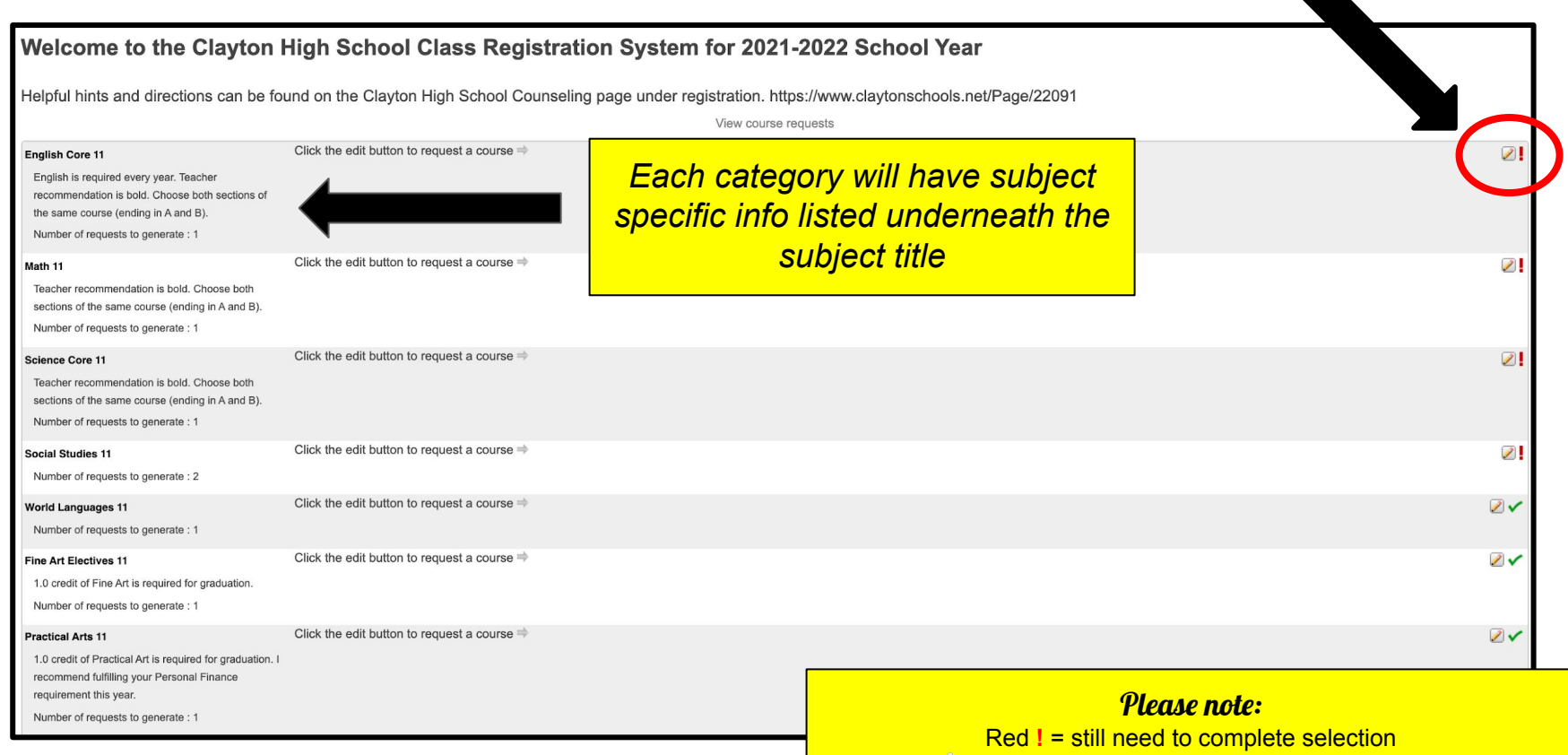

Green  $\sqrt{}$  = selection successful OR not required for submission

### **Step 3:** Select courses for each category. Teacher recommendations will be bold.

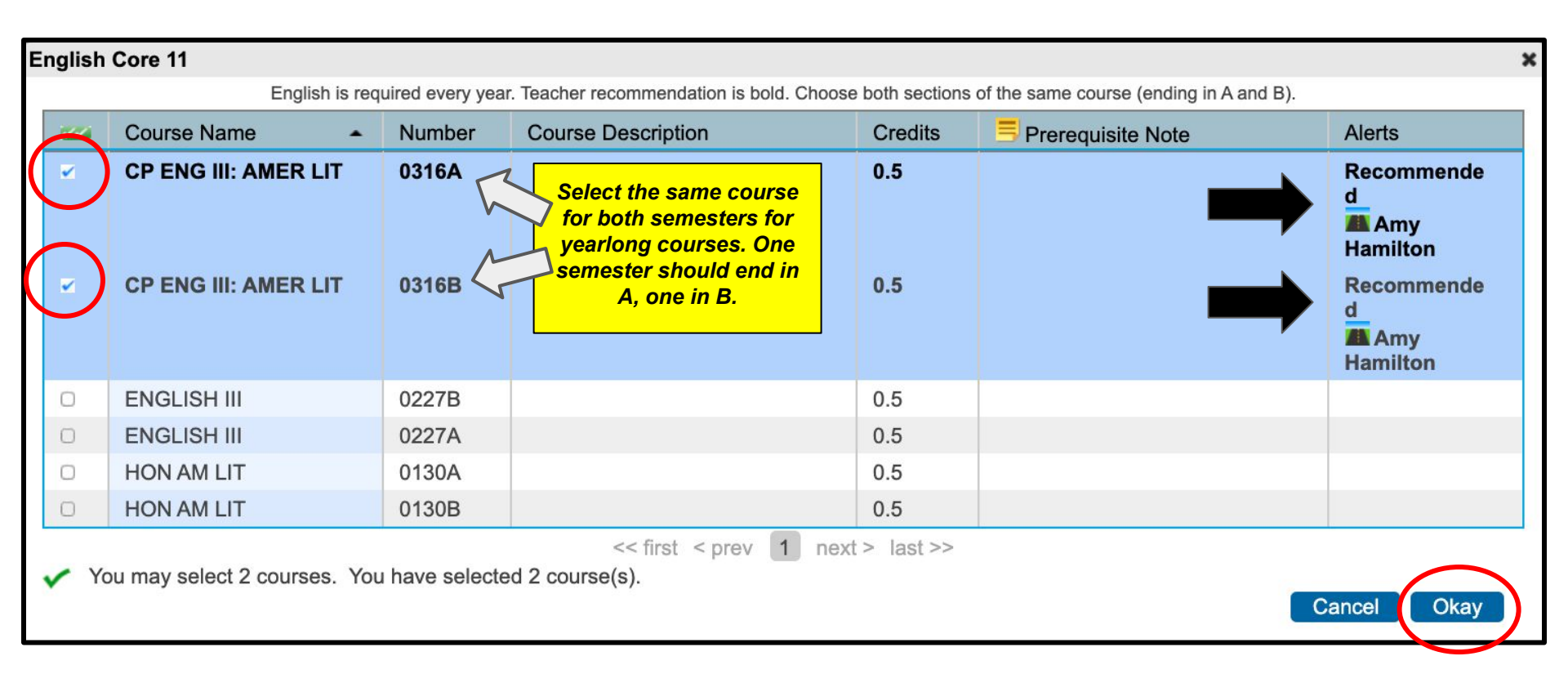

Hit 'Okay' when you're done with this category

#### Step 4: Continue this process for

- 1. Math 11: will have teacher recommendation in bold
- 2. Science Core 11: will have teacher recommendation in bold
- 3. Social Studies 11: MAY have teacher recommendation in bold
- 4. World Language 11: will have teacher recommendation if taken last year, can leave blank if not taking next year

*Step 5:* Continue this process for elective credit enrollment

- 6. Fine Art: 1.0 credit required for graduation
- 7. **Practical Art:** 1.0 credit required for graduation. Strongly consider completing Personal Finance credit Junior year
- 8. **PE/Health:** 1.0 credit PE & 0.5 credit Health required for graduation. Select if not completed already
- 9. Science Electives 11: take in addition to Biology
- 10. English Electives 11: take in addition to English
- 11. **Student Support:** *teacher recommendations will be bold. Can select Learning Center 11/12 if interested but not recommended*

#### *Step 6:* Finally, select Alternates

# **VERY IMPORTANT.** Select classes you'd be okay being in if your other electives are full or don't work with your schedule.

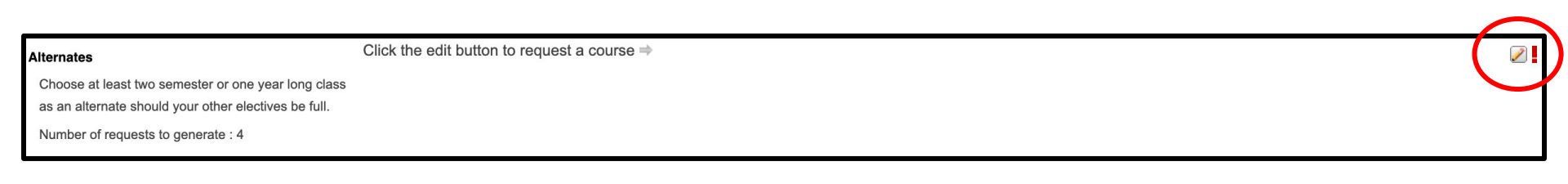

# **Before you submit:**

- → Double check you have Alternates selected
- → Double check that you are requesting at least 7 credit hours (not counting Alternates). You can have more than 7 but will not be able to submit if you have requested more than 10.

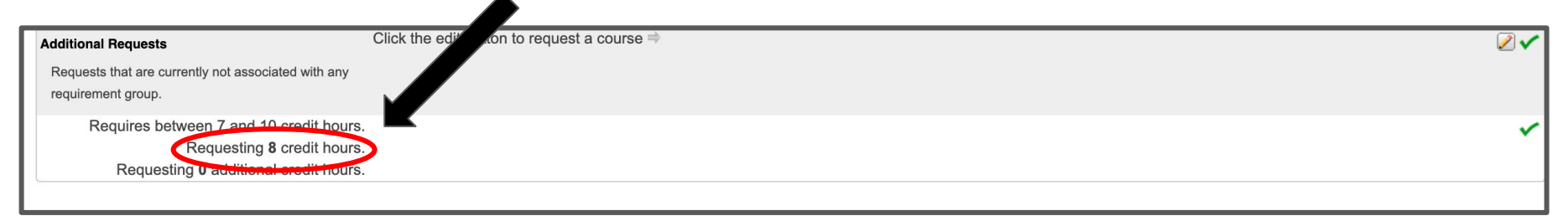

# After you submit:

→ DON'T PANIC! There may be glitches or errors. We will meet individually to discuss your requests and can make changes at that time. Remember, this just replaces the Orange and Blue sheets so it's only the beginning of the process.